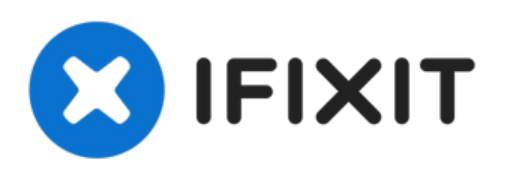

# iPad 6 Wi-Fi Frontpanel Einheit austauschen

Grundständige Anleitung

Geschrieben von: Sam Goldheart

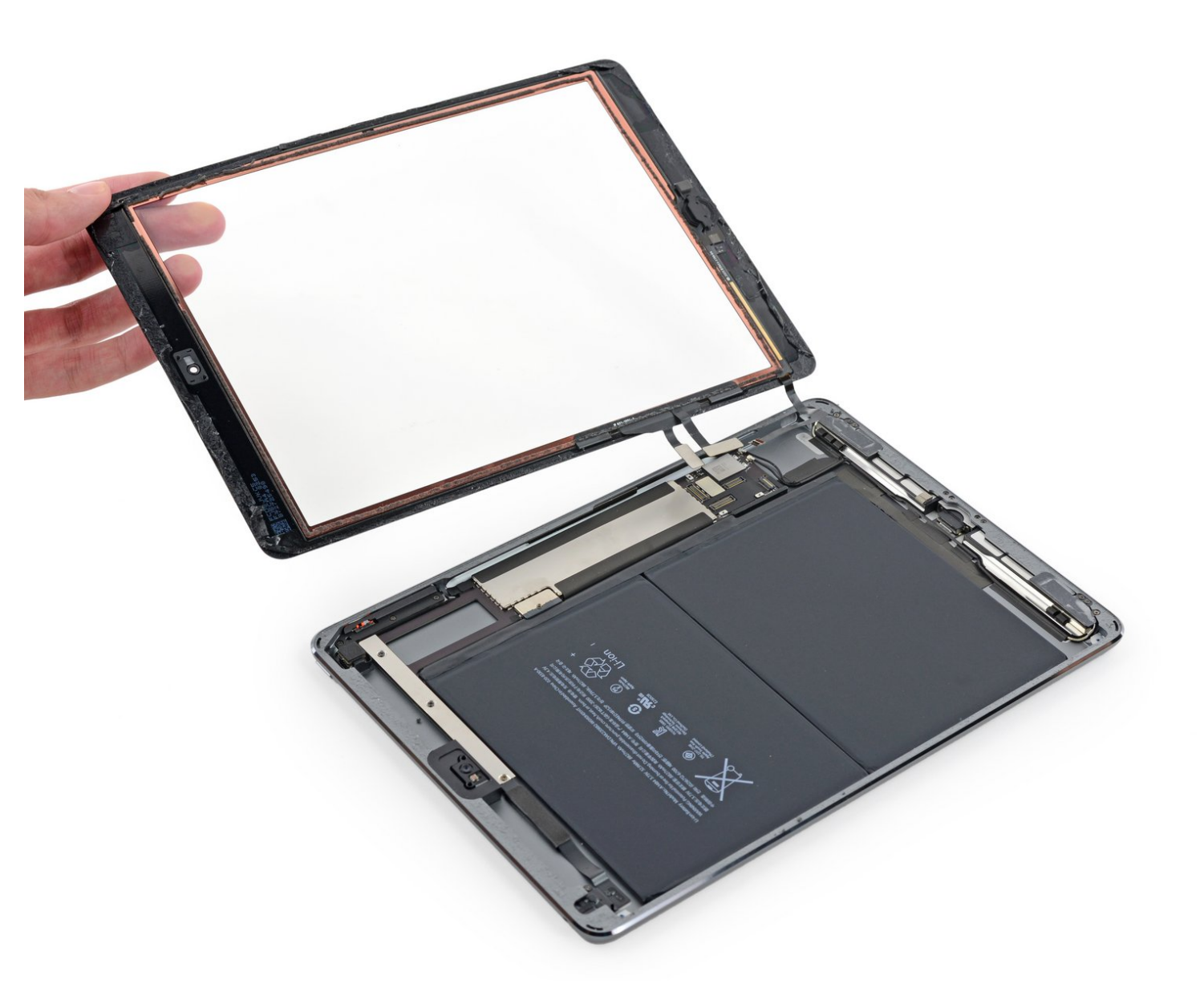

## EINLEITUNG

Grundständige Anleitung

# WERKZEUGE:

• Spudger (1)

۶

• Pinzette (1)

#### Schritt 1 — Frontpanel Einheit

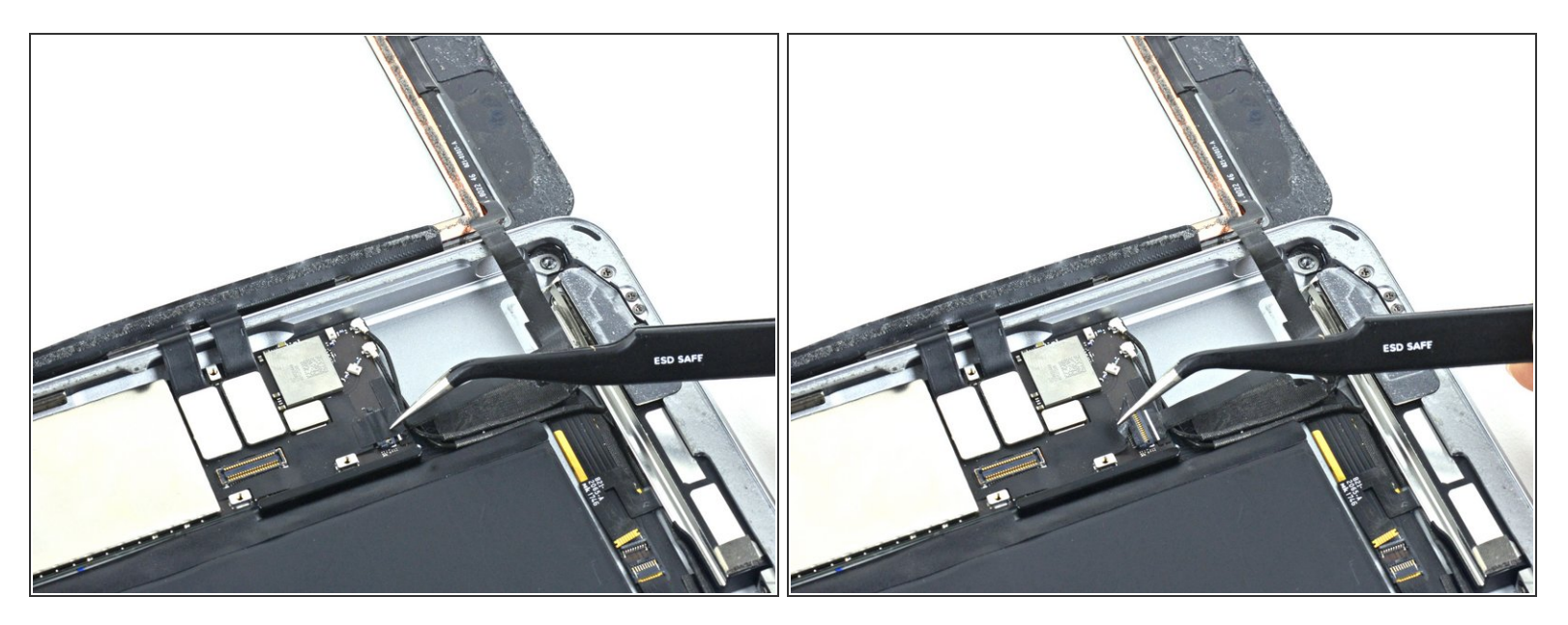

 Entferne jegliches Klebeband, welches den Stecker am Flachbandkabel des Home Button bedeckt.

## Schritt 2

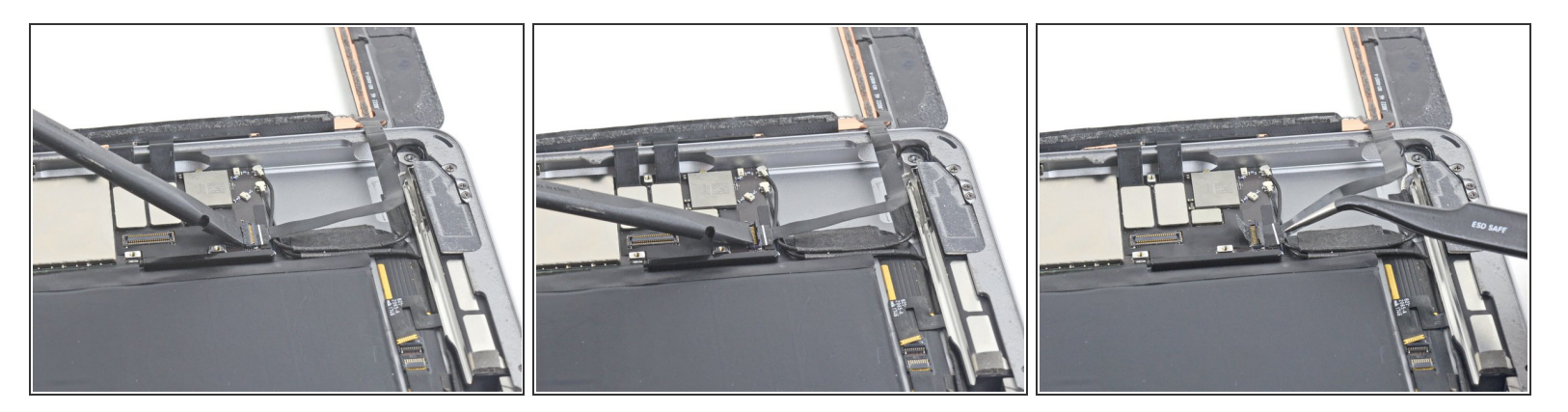

- Klappe den Sicherungsbügel am ZIF Stecker des Flachbandkabels zum Home Button mit dem flachen Ende des Spudgers hoch.
- Ziehe das Flachbandkabel zum Home Button vorsichtig gerade aus dem ZIF Anschluss heraus.

### Schritt 3

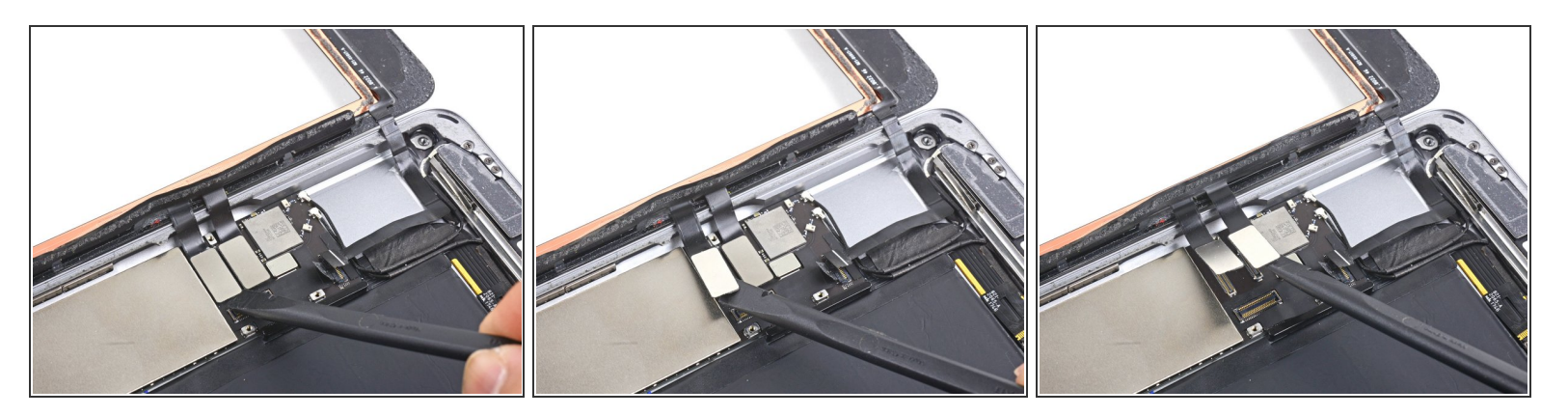

- Lasse die beiden Stecker am Touchscreenkabel mit dem Fingernagel oder dem flachen Ende des Spudgers gerade aus ihren Anschlüssen herausspringen.
- Nermeide Beschädigungen an deinem iPad und heble nur an den Steckern selbst, **nicht** an den Anschlüssen auf dem Logic Board.
  - Achte beim Zusammenbau darauf, dass diese Stecker ganz in ihren Anschlüssen stecken, es kann sonst Probleme mit dem Display geben.

#### Schritt 4

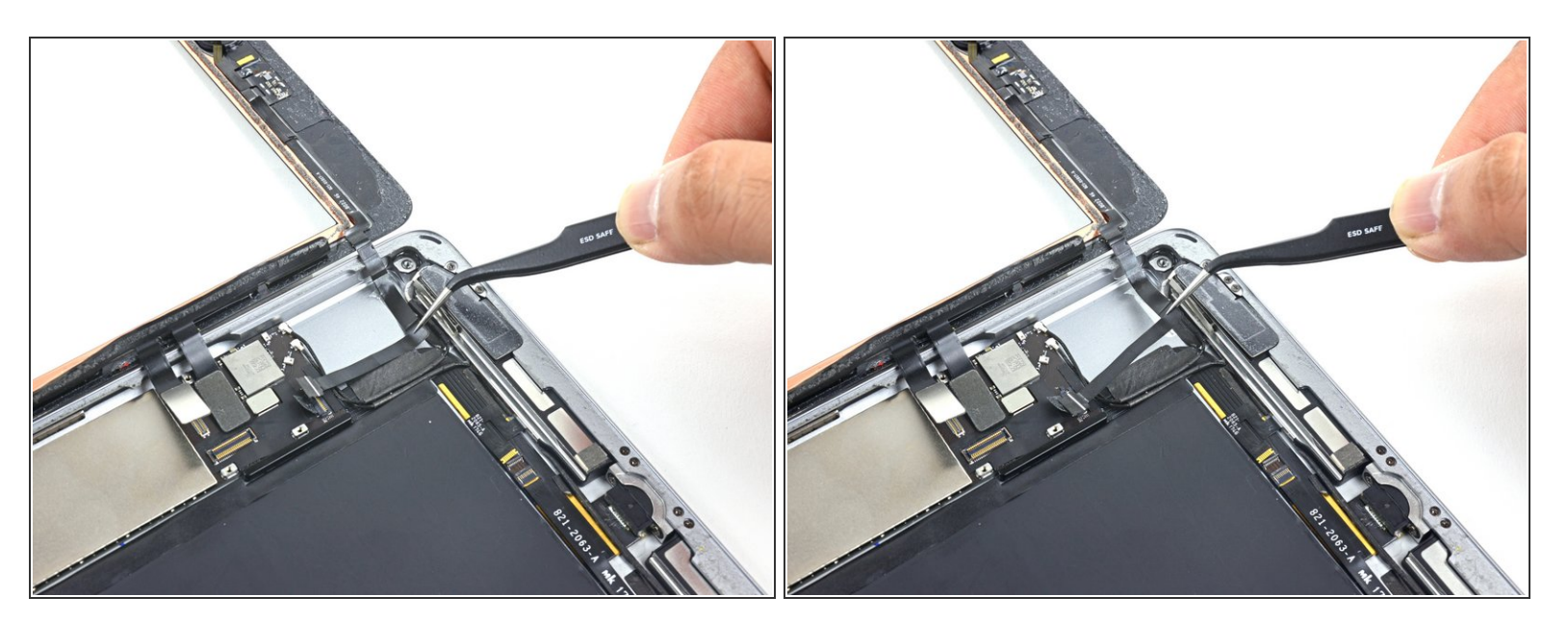

 Löse vorsichtig das Flachbandkabel zum Home Button aus der Klebeverbindung zum rückseitigen Gehäuse.

### Schritt 5

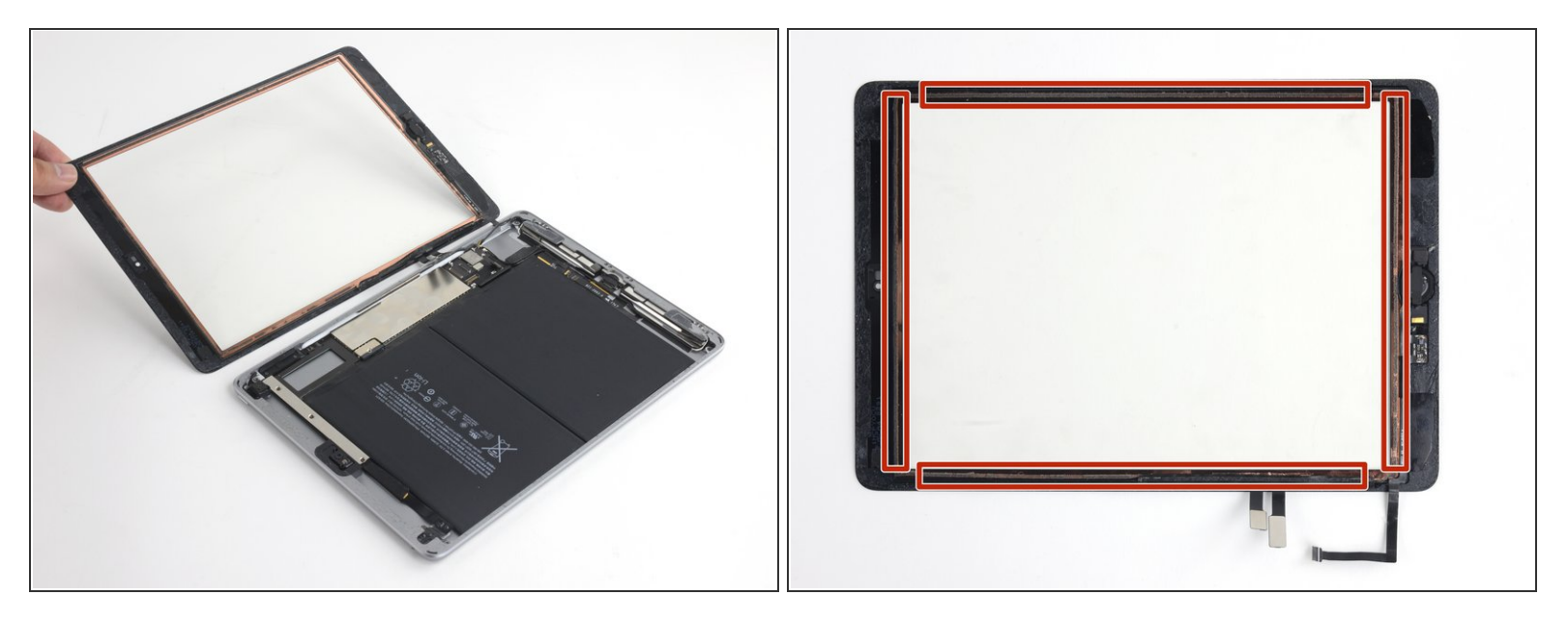

- Entferne die Frontpaneleinheit.
- Wenn du nach der Reparatur den "Geister-" oder "Phantomeffekt" am Touchscreen des iPads beobachtest, kannst du das Problem lösen, indem du eine Lage von sehr dünnem Isolierband anbringst. Klebe z.B. <u>Kapton(Polyimid-) band</u> auf die markierten Stellen auf der Rückseite des Panels auf. **Panele von iFixit sind schon isoliert, hier ist eine weitere Isolation nicht nötig.** 
  - Ohne diese Isolation können diese Stellen des Touchscreens mit anderen Bauteilen Kontakt bekommen, dies erzeugt dann die Fehlfunktion des Touchscreens.
  - (i) Mit bloßem Auge ist die Isolierung nicht zu erkennen, sie unterscheidet sich auch von den Schaumstoffstreifen/Staubsperren, die in vielen iPads vorhanden sind.

Um dein Gerät wieder zusammenzusetzen, folge den Schritten in umgekehrter Reihenfolge.